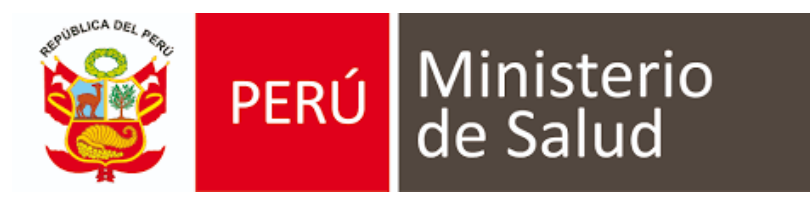

# MANUAL DE USUARIO DE SISTEMA DE INFORMACIÓN DE HISTORIA CLÍNICA ELECTRÓNICA (E - QHALI)

# MÓDULO DE INMUNIZACIONES

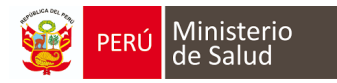

## MODO DE INGRESO AL MODULO DE INMUNIZACIONES

- a. Usar el navegador Google Chrome o Firefox
- b. Escribir la URL de la siguiente forma:

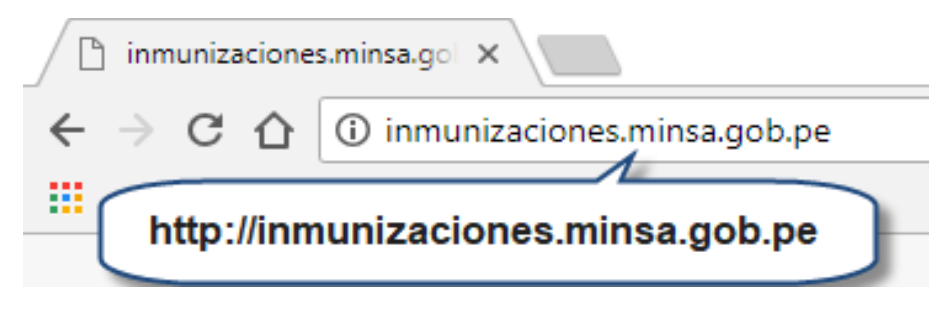

c. Escribir el usuario y contraseña (en este caso es el DNI del usuario generado por el sistema)

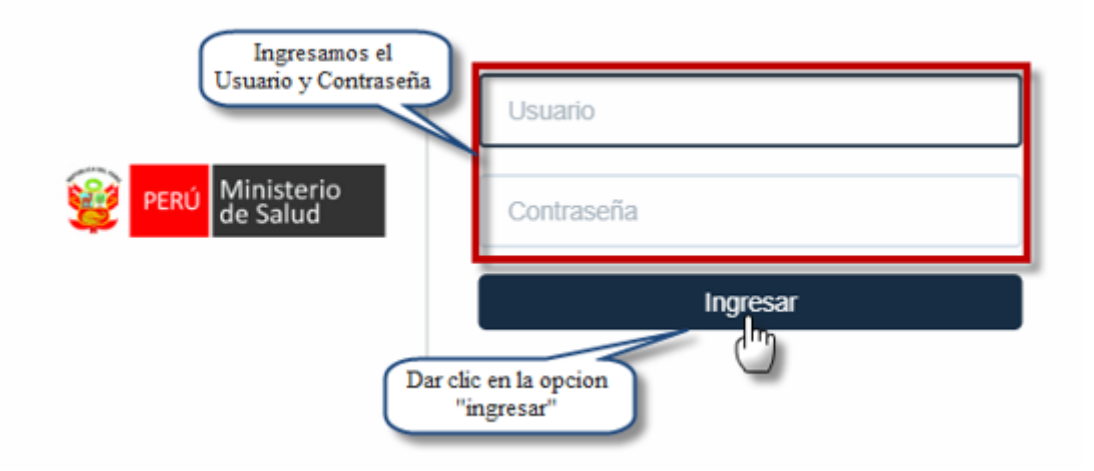

Nota: Por medidas de seguridad, se recomienda cambiar la contraseña, una vez ingresado al sistema.

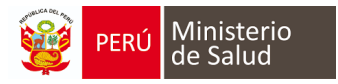

# DESCRIPCIÓN DE LA PÁGINA DE INICIO DEL MODULO

En la página inicial del módulo de inmunizaciones se presenta de la siguiente manera:

- 1. *La búsqueda del niño* se puede realizar por DNI (apellidos y nombres, CNV, carnet de extranjería).
- 2. Se debe escribir el N° DNI, CNV, Acta de nacimiento u otro documento que identifica el menor.
- 3. *Relación de vacunas programadas del día de hoy* con la opción descargar lista.
- 4. *Relación de vacunas retrasadas más de 1 semana*, este es un reporte en la cual aparece la relación de pacientes que no fueron vacunados a la fecha programada, con opción de descargar.

| ipo de documento<br>DNI/LE | 1.            | Ingrese número de documento<br>Buscar por número documento | , <b>2</b> Buscar |           |
|----------------------------|---------------|------------------------------------------------------------|-------------------|-----------|
| PACIENTES CON VA           | CUNA PROGRAI  | MADA HOY 3                                                 |                   | Descargar |
| Paciente                   |               |                                                            | Opciones          |           |
| PACIENTES CON VA           | ACUNACIÓN RET | RASADA MÁS DE 1 SEMANA                                     | 4                 | Descargar |
| Paciente                   |               |                                                            | Opciones          |           |

### **OPCIONES DE ACCESO AL MODULO**

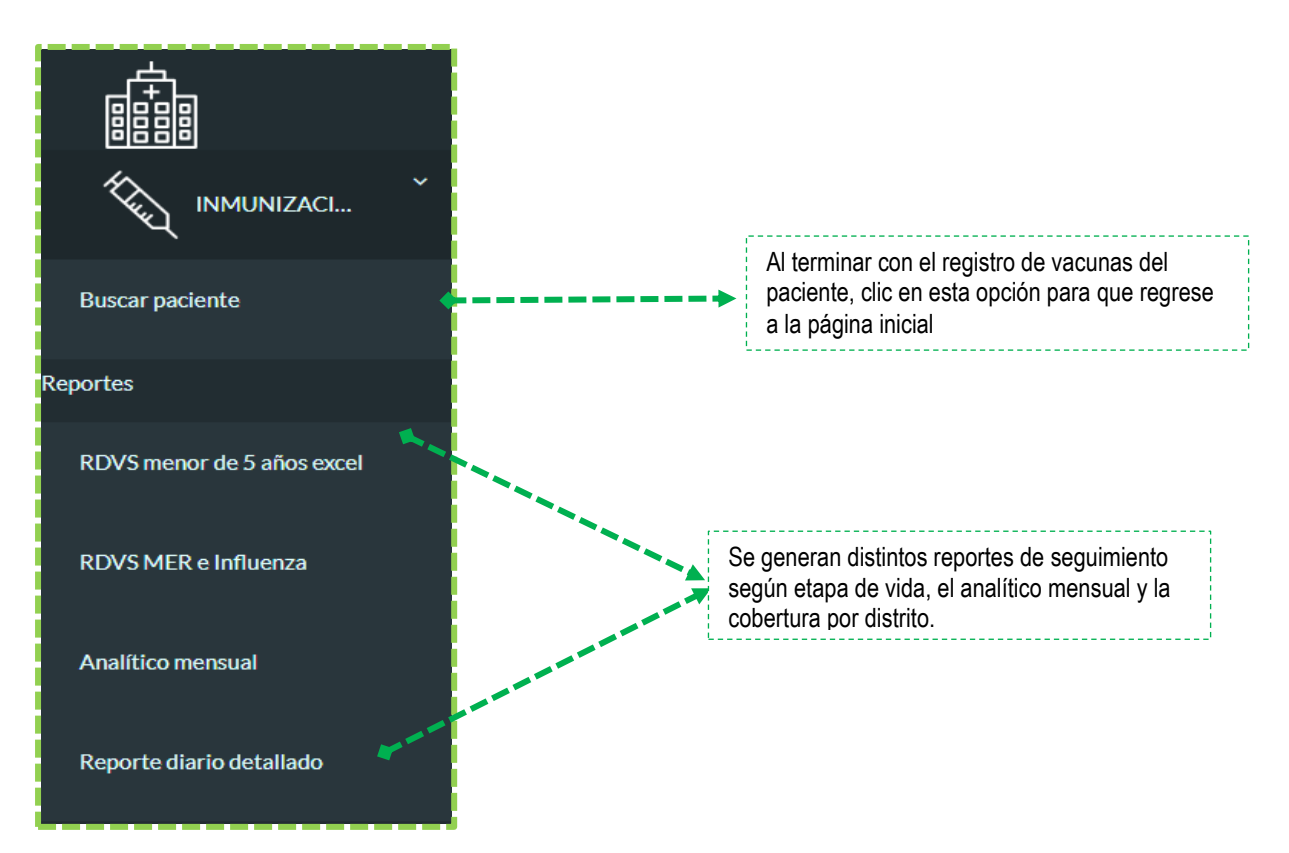

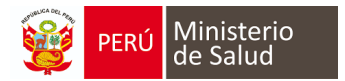

#### Característica del Calendario de Vacunas

- 1. *Encabezado y datos del paciente* (Consta del nombre, fecha de nacimiento, edad, antecedentes y reacciones adversas). El icono del ojo (accede a la sección de afiliación del paciente).
- 2. Botón *Edita* (en la cual se puede editar el listado de antecedentes) y el icono *Impresora* (consta del carnet detallado de vacunas, carnet de vacunas y las fichas de atención del SIS).
- 3. Calendario de vacunas nacional.

| 1                      | F. Nac: 29/11/14 (3 años ó meses 10 días) Antecedentes: No Reacciones a vacuna: No |            |          |            |          |          |          |          |          |          |          |                   |                   |
|------------------------|------------------------------------------------------------------------------------|------------|----------|------------|----------|----------|----------|----------|----------|----------|----------|-------------------|-------------------|
|                        | R.N.                                                                               | 2 meses    | 4 meses  | 6 meses    | 7 meses  | 8 meses  | 10 meses | 12 meses | 15 meses | 18 meses | 22 meses | 3 años 6<br>meses | 4 años 4<br>meses |
| HvB RN                 | ✓ 29/11/14                                                                         |            |          |            |          |          |          |          |          |          |          | + 💼               |                   |
| BCG                    | ✓ 29/11/14                                                                         |            |          |            |          |          |          |          |          |          |          | + 💼               |                   |
| Pentavalente HB<br>DPT |                                                                                    | ✓ 29/01/15 | 29/03/15 | 29/05/15   |          |          |          |          |          |          |          | + 💼               |                   |
| HvB                    |                                                                                    |            |          |            |          |          |          |          |          |          |          | + 💼               |                   |
| Polio                  |                                                                                    | atrasada   |          | ✓ 31/05/15 |          | 31/07/15 | 30/09/15 |          |          |          | 30/09/16 | + 💼               | 31/03/19          |
| Rotavirus              |                                                                                    | ✓ 29/01/15 | 29/03/15 |            |          |          |          |          |          |          |          | + 💼               |                   |
| Neumococo              |                                                                                    | atrasada   |          |            |          |          |          |          |          |          |          | + 💼               |                   |
| Influenza pediátrica   |                                                                                    |            |          |            | atrasada |          |          |          |          |          |          | + 💼               |                   |
| SPR                    |                                                                                    |            |          |            |          |          |          | atrasada |          |          |          | + 💼               |                   |
| Varicela               |                                                                                    |            |          |            |          |          |          | atrasada |          |          |          | + 💼               |                   |
| AMA                    |                                                                                    |            |          |            |          |          |          |          | atrasada |          |          | + 💼               |                   |
| DPT                    |                                                                                    |            |          |            | 2        |          |          |          |          | atrasada |          | + 💼               |                   |
| DT adulto              |                                                                                    |            |          |            | 3        |          |          |          |          |          |          | + 💼               |                   |
| Influenza adulto       |                                                                                    |            |          |            |          |          |          |          |          |          |          | + 💼               |                   |
| SR                     |                                                                                    |            |          |            |          |          |          |          |          |          |          | + 💼               |                   |
| VPH                    |                                                                                    |            |          |            |          |          |          |          |          |          |          | + 💼               |                   |
|                        |                                                                                    |            |          |            |          |          |          |          |          |          |          |                   |                   |

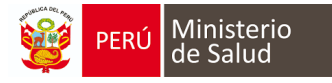

#### **REGISTRO DE VACUNAS APLICADAS AL MODULO**

 Si el niño es atendido por primera vez saldrá esta ventana emergente de "Antecedentes", la cual deberá ser llenada por primera y única vez por la madre o tutor del paciente (ya que el niño es menor de edad). Las preguntas están relacionadas con las vacunas que ha hecho alguna reacción adversa el niño, alergia a medicamento y otros datos que se encuentra en (\*) porque son obligatorias:

| A        |                                                                                                    |     |     |     |         |         | ISET |
|----------|----------------------------------------------------------------------------------------------------|-----|-----|-----|---------|---------|------|
|          | ANTECEDENTES                                                                                                    |     |     |     |         | ×       |      |
| MARIAN   |                                                                                                    |     |     |     |         |         |      |
|          | Los campos con asterisco(*) son campos requeridos.                                                                                     |     |     |     |         |         |      |
|          | ¿La persona a vacunar está enferma hoy?* 💿 SI 💿 NO 🛞 NO SABE                                                                           |     |     |     |         |         | s    |
|          | ¿La persona a vacunar ha tenido una reacción importante a alguna vacuna?* 💿 SI 💿 NO 🛞 NO S                                             | ABE |     |     |         |         |      |
|          | ¿La persona es alérgica a medicamentos y/o alimentos?*                                                                                 | 0   | 5I© | NO® | NO SABE |         |      |
| lente    | ¿La persona ha tenido convulsiones o algún problema cerebral?*                                                                         | 0   | 5I_ | NO® | NO SABE |         |      |
|          | ¿La persona tiene cáncer, leucemia, SIDA o cualquier otro problema del sistema inmune?*                                                | 0   | SIO | NO® | NO SABE |         |      |
|          | ¿La persona convive con personas de edad avanzada o con cáncer, trasplantes o alguna otra circunstancia que<br>afecte a la inmunidad?* | 0   | SIO | NO® | NO SABE |         |      |
| <u>.</u> | En el último año, ¿La persona ha recibido una transfusión sanguínea o de productos hemáticos, o<br>inmunoglobulinas?*                  | 0   | 5IO | NO® | NO SABE |         |      |
| pediátri | ¿La persona ha tomado corticoides o medicamentos anticancerosos o ha recibido tratamiento con radioterapia en<br>los últimos 3 meses?* | 0   | SIO | NO® | NO SABE |         |      |
|          | ¿La persona tiene alguna otra enfermedad crónica?* 💿 SI 💿 NO 🛞 NO SABE                                                                 |     |     |     |         |         |      |
|          |                                                                                                    |     |     |     |         |         |      |
|          |                                                                                                    |     |     |     |         | GUARDAR |      |

 Cada pregunta muestra tres opciones por responder (SI / NO / NOSE), si la respuesta emitida es SI, se visualiza otra pregunta para especificar los datos solicitados. Al terminar NO OLVIDAR hacer click en GUARDAR para que automáticamente el sistema guarde estos datos.

|      |                                                                                     |                                               |                               | L        |
|------|-------------------------------------------------------------------------------------|-----------------------------------------------|-------------------------------|----------|
|      | ANTECEDENTES                                                                        |                                               |                               | ×        |
| IAN  |                                                                                     |                                               |                               |          |
|      | Los campos con asterisco(*) son campos requeridos.                                  |                                               |                               |          |
|      | : La nersona a vacunar está enferma hov?* 💦 SI 🥼                                    | NO @ NO SABE                                  |                               |          |
|      |                                                                                     |                                               |                               |          |
|      | ¿La persona a vacunar ha tenido una reacción importante a a                         | alguna vacuna?* 🔶 SI 🔵 NC                     | O 💿 NO SABE                   |          |
|      | Peaceión adversa disensationda en HC a                                              |                                               | AGREGAR REACCIÓN ADVERSA      |          |
|      | Reacción adversa diagnosticada en ric a                                             | <b>*</b>                                      |                               |          |
| e    | Vacuna Cuadro clínico                                                               |                                               | ¿Tiene contraindicación?      | eliminar |
|      |                                                                                     |                                               |                               |          |
|      | ¿La persona es alérgica a medicamentos y/o alimentos?*                              |                                               | ○ SI○ NO <sup>®</sup> NO SABE |          |
|      | ¿La persona ha tenido convulsiones o algún problema cereb                           | ral?*                                         | SIO NO® NO SABE               |          |
|      | ¿La persona tiene cáncer, leucemia, SIDA o cualquier otro pr                        | oblema del sistema inmune?*                   | SIO NO® NO SABE               |          |
|      | i la nersona convive con nersonas de edad avanzada o con                            | cáncer, trasplantes o alguna otra circunstano | ia que O SIO NOR NO SABE      |          |
| átri | afecte a la inmunidad?*                                                             |                                               | a que 0 0.0 nog no onoe       |          |
|      | En el último año, ¿La persona ha recibido una transfusión sa                        | nguínea o de productos hemáticos, o           | ○ SI○ NO® NO SABE             |          |
|      | inmunoglobulinas?*                                                                  |                                               |                               |          |
|      | ¿La persona ha tomado corticoides o medicamentos anticano<br>los últimos 2 mesos 24 | cerosos o ha recibido tratamiento con radiot  | erapia en 🛛 🕤 NO 🖲 NO SABE    |          |
|      | los didinos 3 meses : "                                                             |                                               |                               |          |
|      | ¿La persona tiene alguna otra enfermedad crónica?*                                  | 🔘 SI 🔘 NO 🛞 NO SAE                            | E                             |          |
|      | 1                                                                                   |                                               |                               |          |
| to   | i                                                                                   |                                               |                               | GUARDAR  |
|      |                                                                                     |                                               |                               |          |

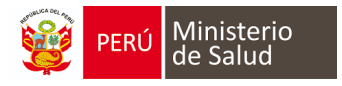

3. En el icono del **"OJO"** accedemos a los datos de afiliación del paciente, en la cual se puede editar datos del paciente. Al terminar de actualizar, clic en botón *GUARDAR* 

|                                 |          | C                       |      |                    |                        |            |            |
|---------------------------------|----------|-------------------------|------|--------------------|------------------------|------------|------------|
|                                 |          |                         |      |                    |                        |            |            |
| Datos del paciente              |          |                         |      |                    |                        |            | ×          |
| Número de CNV                   | 99999999 |                         |      | N° HC              | N° /                   | AC         |            |
| Tipo de<br>documento            |          |                         | •    | Nro de documento   |                        |            |            |
| Nombres                         |          |                         |      | Apellido paterno   |                        |            |            |
| Apellido materno                |          |                         |      | Género             |                        |            | •          |
| Tipo de seguro                  |          |                         | ¥    | Etnia              |                        |            | •          |
| Direccion reniec                |          |                         |      |                    |                        |            |            |
| Departamento Lima<br>domicilio* | •        | Provincia<br>domicilio* | Lima | •                  | Distrito<br>domicilio* | Chorrillos | •          |
| Dirección actual                | -        |                         |      |                    | Å                      |            |            |
| Sector                          |          |                         |      | Teléfono fijo      |                        |            |            |
| Manzana                         | Lote     |                         |      | Celular            |                        |            |            |
| Visita domiciliaria             |          |                         | ¥    | Correo electrónico |                        |            |            |
|                                 |          |                         |      |                    |                        |            | ACTUALIZAR |

4. Si el paciente está programado la vacunación del día, clic en el botón "+", la fila de vacuna que corresponde.

|                     | Г                 |          |          |          |          |               |
|---------------------|-------------------|----------|----------|----------|----------|---------------|
|                     |                   | R.N.     | 2 meses  | 7 meses  | 12 meses | 15 meses      |
| IvB RN              |                   | atrasada |          |          |          |               |
| CG                  |                   | atrasada |          |          |          | + 💼           |
| entavalente         | HIB<br>HIB<br>DPT |          | atrasada |          |          | + 💼           |
| ŧνΒ                 |                   |          |          |          |          | + 💼           |
| Polio               |                   |          | atrasada |          |          | + 💼           |
| Rotavirus           |                   |          | atrasada |          |          | + 💼           |
| Veumococo           |                   |          | atrasada |          |          | + 💼           |
| nfluenza pediátrica |                   |          |          | atrasada |          | + 💼           |
| 3PR                 |                   |          |          |          | atrasada | + 💼           |
| /aricela            |                   |          |          |          | atrasada | + 💼           |
| AMA                 |                   |          |          |          |          | ✓ 31/05/18 11 |
| DPT                 |                   |          |          |          |          |               |
| )T adulto           |                   |          |          |          |          | + 💼           |
| nfluenza adulto     |                   |          |          |          |          | + 💼           |
| R                   |                   |          |          |          |          | + 💼           |

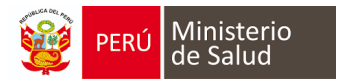

5.- En este ejemplo, *la fecha y hora (1)* aparece en forma automática, así como los *lotes, fecha de expiración, fabricante de la vacuna (2).* Si pertenece a un *grupo de riesgo (3)*. Al completar los campos requeridos, clic botón *GUARDAR (4).* 

| Los campos con aste  | risco(*) son campos requeridos. |                                                              |          |   |
|----------------------|---------------------------------|--------------------------------------------------------------|----------|---|
| VACUNA: N            | eumococo                        |                                                              |          |   |
| ¿Se colocó la vacuna | en otra fecha?* O Sele          | ii ● No<br>ccione "Sí" en caso sea una vacuna de fecha pasad | la       |   |
| Fecha*               | 08/06/2018 🛗 Hor                | a 10:50 <b>1</b>                                             |          |   |
| Lote                 |                                 | Fecha expiración                                             | <b>*</b> |   |
| Fabricante           |                                 | 2                                                            |          |   |
| Grupos de riesgo     | 3                               |                                                              | ٣        |   |
| Tiene comorbilid     | d                               |                                                              |          |   |
| Cancelar             |                                 |                                                              | Guardar  | 4 |

**Recomendación:** En un lugar visible de uso exclusivo de enfermera debe tener el listado de los lotes y fabricantes de cada vacuna.

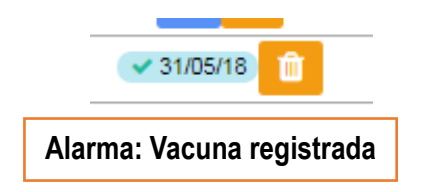

#### **REGISTRO DE VACUNAS APLICADAS**

- 1. La búsqueda del paciente (puede ser por DNI, apellidos y nombres, CNV, carnet de extranjería).
- 2. En este caso el niño tiene vacunas aplicadas anteriores y que no están registradas del módulo se realiza de la siguiente manera.

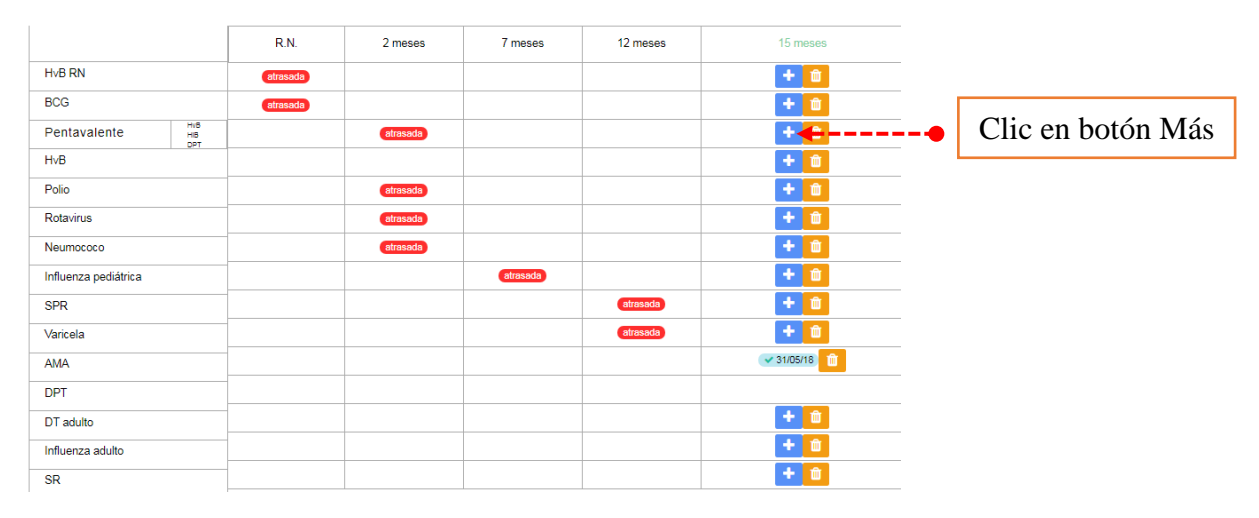

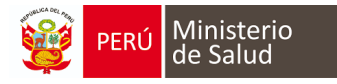

- 3. Responder la pregunta **¿Se colocó la vacuna en otra fecha?** Y marcar **SI**, se desbloquea la fecha en la cual selecciona el día que se aplicó la vacuna.
- 4. Si ese mismo día se aplicó más de una vacuna, se desglosara el listado de las otras vacunas.
- 5. *Escribir el nombre del establecimiento de salud* donde se aplicó la vacuna.
- 6. Los campos Lote, fecha de expiración, fabricante y nombre comercial son opcionales.
- 7. Marcar si desea enviar esta información al HIS MINSA.
- 8. Al terminar de llenar, clic en botón GUARDAR.

| Los campos con asterisco                                                                                                   | (*) son campos requeridos.                                                                                                    |          |
|----------------------------------------------------------------------------------------------------|----------------------------------------------------------------------------------------------------|----------|
| VACUNA: Pen                                                                                                    | tavalente                                                                                                    |          |
| ¿Se colocó la vacuna en o                                                                                                  | stra fecha?*       Image: Si Image: Si Image: |          |
| Fecha*                                                                                                    | i/06/2018                                                                                                    |          |
| Otras vacunas                                                                                                    | x Rotavirus     x Polio                                                                                                    |          |
| Establecimiento                                                                                                    | Escriba el nombre del establecimiento 5                                                                                                    | -        |
| Lote                                                                                                    | Fecha expiración                                                                                                    | <b>#</b> |
| Fabricante                                                                                                    |                                                                                                    |          |
| Nombre comercial                                                                                                    | 0                                                                                                    |          |
| <ul> <li>Enviar al his</li> <li>Seleccione si desea qui<br/>fabricante son obligato</li> <li>Tiene comorbilidad</li> </ul> | ie esta vacunación sea migrada al HISMINSA. El establecimiento será obtenido del usuario, el lote, fecha expiración,<br>orios. Si se selecciona "Enviar al HIS" la atención sólo debe tener vacunaciones a migrar                                                                                                    |          |
| Cancelar                                                                                                    | 8                                                                                                    | Guardar  |

Con la vacuna ya registrada y también habilita la cita de la próxima vacuna para aplicarse.

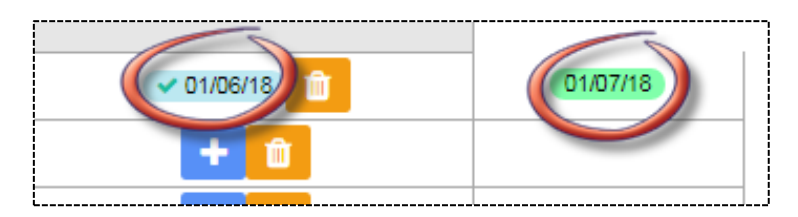

#### LEYENDA DE ALARMAS QUE PRESENTA EN MODULO

| Programada según Esquema de | Vacuna Atrasada | ✓Administrada | Próxima dosis con cita | jVacunar Hoy! |
|-----------------------------|-----------------|---------------|------------------------|---------------|
| vacunación                  |                 |               |                        |               |

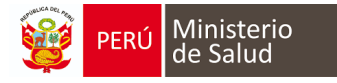

#### **REPORTE QUE EMITE EL MÓDULO DE INMUNIZACIONES**

#### PARA EL PACIENTE

#### **Carnet Detallado**

|                          |                                                                           | Carnet de                                                                                                    | vacunación                                                                                                    |                     |
|--------------------------|---------------------------------------------------------------------------|----------------------------------------------------------------------------------------------------|----------------------------------------------------------------------------------------------------|---------------------|
| Paciente:                |                                                                           |                                                                                                    | Fecha de nacimiento:                                                                                                    |                     |
| EE.SS: CES               | AR LOPEZ SILVA                                                            |                                                                                                    | Fecha de impresión:                                                                                                    | 08/06/2018          |
| Su niño está pro         | tegido con:                                                               |                                                                                                    |                                                                                                    |                     |
| Vacuna                   | Protege con                                                               | ntra                                                                                                    |                                                                                                    | Fecha vacunación    |
| AMA<br>Tiene cita próxin | atenuados y<br>fiebre amari<br>causa fiebre<br>casos puede<br>sangrado de | protege a su niño(a) con<br>la es frecuente en algun<br>, color amarillento de la<br>, complicarse y producir<br>, boca y fosas nasales e<br>es vacunas: | va recite antalina vivos<br>ntra esta enfermedad. La<br>as zonas de nuestro país,<br>piel y vómitos, en algunos<br>vómitos con sangre,<br>inclusive muerte. | 1ª dosis - 31/05/18 |
| Vacuna                   |                                                                           | Fecha cita                                                                                                    |                                                                                                    |                     |
| Tiene vacunas a          | ún pendientes                                                             |                                                                                                    |                                                                                                    |                     |
| Edad en meses            | Vacuna                                                                    | Fecl                                                                                                    |                                                                                                    |                     |
| 18                       | DPT                                                                       | 1ª de                                                                                                    | osis - 18/08/18                                                                                                    |                     |
| 1.0                      | DOT                                                                       | <b>63</b> 1                                                                                                    | 40/00/04                                                                                                    |                     |

#### Carnet menor de 5 años

| PERU Ministerio de Salud         | CA                       | RNE DE           | D              | E SALUD DEL NIÑ@        |
|----------------------------------|--------------------------|------------------|----------------|-------------------------|
| Nº HC:                           |                          | Nº Carpet        | a FA           | M:                      |
| Cod. de Afiliación:              |                          |                  |                |                         |
| Fecha de Nacimiento: 18/02/2017  |                          |                  |                | CUI/DNI: 90085462       |
| Nombre y Apellidos: STHEFANO J   | OSUE VENTURA ANI         | LAS              |                |                         |
| - Del Niño:                      |                          |                  |                |                         |
| - De la Madre:                   |                          |                  |                | DNE                     |
| - Del Padre:                     |                          |                  |                | DNI:                    |
| Dirección: CALLE LOS ROBL        | ES MZ B-1 LT 12 URI      | B. PASEO DE LA   | REP            | UBLICA                  |
| E-mail:                          |                          |                  |                | Teléfono:               |
| Establecimiento: CESAR LOPEZ SIL | VA                       |                  |                |                         |
| Programa de Apoyo Social:        |                          |                  |                |                         |
| Tuberculosis (BCG): (Reci        | VACUNACIÓN<br>én nacido) | (Anotar Fechas): |                |                         |
| Antihepatitis (HvB): (Reci       | én nacido)               |                  |                |                         |
|                                  | IPV                      |                  |                | Antipolio:              |
| Fechas de las próximas dosis:    |                          |                  | _              | Ber (8 menne)           |
| 1ra (2 meses)                    | 2da (4                   | meses)           | 3ra (6 meses)  |                         |
| Pentavalente:                    | (DPT + H                 | lib + HvB)       | _              |                         |
| Fechas de las próximas dosis:    |                          |                  |                |                         |
| 1ra (2 meses)                    | 2da (4                   | meses)           |                | 3ra (6 meses)           |
| Neumococo:                       | menor                    | de 1 año         |                | 1 año                   |
| Fechas de las próximas dosis:    |                          |                  |                |                         |
| 1ra (2 meses)                    | 2da (4                   | meses)           | 3ra (12 meses) |                         |
| Rotavirus:                       |                          |                  |                |                         |
| Fechas de las próximas dosis:    |                          |                  |                |                         |
| 1ra (2 meses)                    |                          |                  |                | 2da (4 meses)           |
| Influenza:                       |                          |                  | _              |                         |
| Fechas de las próximas dosis:    |                          |                  |                | 2da dosis               |
| 1ra dosis                        |                          |                  |                | 20a dosis               |
| Sarampión, Rubeola               | y Paperas (SPR):         |                  | _              | Antiamarilica:          |
| 1ra dosis (12 meses)             |                          |                  |                |                         |
| 2da dosis (18 meses)             |                          |                  | 15 m           | neses: 31/05/2018       |
| 1er Refuerzo DPT (18 me          | ises)                    |                  | 1er F          | Refuerzo APO (18 meses) |
|                                  |                          |                  |                |                         |

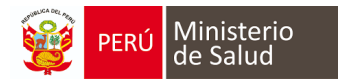

#### PARA EL ESTABLECIMIENTO

#### Reporte Diario de Vacunación y Seguimiento Menor 5 años

| <b>9</b>                                                | PERÚ Ministerio<br>de Salud Tecnologia de la Información REGISTRO DIARIO DE VACUNACION Y SEGUIMENTO DE LA NIÑA Y EL NIÑO MENOR DE 5 AÑOS                                                                                                    |                     |           |              |                   |          |                 |              |                               |     |      |           |                        |           |                    |                            |                    |     |       |                   |           |                                                              |                                             |              |                  |                                                                                                    |                                                                                                 |                                  |                                   |
|---------------------------------------------------------|----------------------------------------------------------------------------------------------------|---------------------|-----------|--------------|-------------------|----------|-----------------|--------------|-------------------------------|-----|------|-----------|------------------------|-----------|--------------------|----------------------------|--------------------|-----|-------|-------------------|-----------|--------------------------------------------------------------|---------------------------------------------|--------------|------------------|----------------------------------------------------------------------------------------------------|-------------------------------------------------------------------------------------------------|----------------------------------|-----------------------------------|
| A. DIREC<br>B. RED:<br>C. MICRI<br>D. ESTAB<br>E. FECHU | ECODID ESULD LUN SUR         P. DEPARTMENTO         Lina         K. ESTINATESA DE CAFTACION           2:         VLULAS SUNDOR-LURIN-RACHAGINGO-PUCUSINA         G. EPROVICIA         K. ESTINATESA DE CAFTACION           2:         VLULAS SUNDOR-LURIN-RACHAGINGO-PUCUSINA         H. DISTRITO         K. ESTINATESA DE CAFTACIONAL           2:         VLULAS SUNDOR-LURIN-RACHAGINGO-PUCUSINA         H. DISTRITO         K. ESTINATESA DE CAFTACIONAL           2:         VLULAS CALL SUNDOR-LURIN-RACHAGINGO-PUCUSINA         H. DISTRITO         K. ESTINATESA DE CAFTACIONAL           2:         DEVACUMANCIO MUNICIPALIZZA         K. ESTINATESA DE CAFTACIONAL         K. K. 2. DISTRICULARA           2:         DEVACUMANCIO MUNICIPALIZZA         K. LI DEMANDA DE MACINATIONAL         K. K. 2. DISTRICULARA           2:         DEVACUMANCIO MUNICIPALIZZA         K. LI DEMANDA DE MACINATIONAL         K. K. 2. DISTRICULARA           2:         DEVACUMANCIO MUNICIPALIZZA         LUNICAD ELECUTORA         K. K. 2. DISTRICULARA           2:         DEVACUMANCIO MUNICIPALIZZA         LUNICAD ELECUTORA         K. K. 2. DISTRICULARA |                     |           |              |                   |          |                 |              |                               |     |      |           |                        |           |                    |                            |                    |     |       |                   |           |                                                              |                                             |              |                  |                                                                                                    |                                                                                                 |                                  |                                   |
| L.                                                      | М.                                                                                                    | N.                  | 0.        | P.R          | ESIDENCIA HABITUA | L.       | Q.              |              |                               |     |      |           |                        |           |                    | 1. Nenores di              | e 01 año           |     |       |                   |           |                                                              |                                             |              |                  |                                                                                                    |                                                                                                 |                                  | _                                 |
| N.º de<br>Historia<br>cífnice                           | N <sup>a</sup> de DNI                                                                                                    | Nombres y apellidos | Directión | Departamento | Provincia         | Distrito | Edad<br>puntual | 80<br>24H 28 | G<br>D 0111 B<br>1110,<br>28D | HIB | 44 F | An<br>IPV | 1pollo<br>APO<br>2* 3* | Per<br>1* | tavalente<br>2* 3* | Solo par<br>Dt(p)<br>2* 3* | Pentavaleno<br>HuB | HB  | 3* 11 | totavirus<br>• 2* | Neumococo | Influenza<br>estacional (<br>partir de 07<br>meses)<br>1* 2* | Antipolio (IPV)<br>(Población en<br>riesgo) | v, Neumococo | 1 Afo, 11<br>SPI | Meses, 20 Dies<br>Influenza estacional<br>(solo los que no<br>completaron su<br>esquema o no fueror<br>vecunedos)<br>1" 2" | 12 a 23<br>meses<br>Neumococco<br>(solo niños<br>no<br>vacunados<br>anteriorment<br>e)<br>1° 2° | 15<br>meses<br>Antiama<br>rilica | 18 mes<br>PR Ref.<br>DPT<br>2* 1* |
|                                                         |                                                                                                    |                     |           |              |                   |          |                 | 0            | 0 0                           | 0 0 | 0 0  | 0         | 0 0                    | 0         | 0 0                | 0 0                        | 0 0                | 0 0 | 0     | 0 0               | 0 0       | 0 0                                                          | 0 0 0                                       | 0 0          | 0                | 0 0 0                                                                                                    | 0 0 0                                                                                           | 0                                | 0 0                               |

#### REGISTRÓ DIARIO DE VACUNACION Y SEGUIMIENTO DE MUJER EN EDAD REPRODUCTIVA (MER), INFLUENZA Y OTROS GRUPOS

| 9                                                   | PERÚ Min                                                   | nisterio Oficina General de<br>Salud Tecnologías de la Inform                                                        | hación         | REGISTRO I                                                                                            | DIARIO DE VACUN                         | ACION Y SEGUIMI | ENTO DE MUJER                                      | EN EDAD REPR                                   | RODUCTIVA (I                                            | IER), INFLUE              | NZA Y OTROS          | GRUPOS       |                                      |                                                                          |                             |                          |      |
|-----------------------------------------------------|------------------------------------------------------------|----------------------------------------------------------------------------------------------------|----------------|----------------------------------------------------------------------------------------------------|-----------------------------------------|-----------------|----------------------------------------------------|------------------------------------------------|---------------------------------------------------------|---------------------------|----------------------|--------------|--------------------------------------|--------------------------------------------------------------------------|-----------------------------|--------------------------|------|
| A DIREC<br>B. RED:<br>C. MICR<br>D. ESTA<br>E. FECH | CCION DE SALUD:<br>ORED:<br>BLECIMIENTO:<br>A DE VACUNACIÓ | LIMA SUR<br>VILLA EL SALVADOR - LURIN - PACHACAN<br>CESAR LOPEZ SILVA<br>CESAR LOPEZ SILVA<br>0106/2018 AL 0206/2018 | IAC - PUCUSANA | F. DEPARTAMENTO:<br>G. PROVINCIA:<br>H. DISTRITO:<br>I. LUGAR DE LA VACUNACIO<br>J. UNIDAD EJECUTORA: | Lima<br>Lima<br>Villa El Salvador<br>N: |                 |                                                    | K ESTRATEC<br>K.1. REGULA<br>K.1.1.<br>K.1.2.5 | SIA DE CAPTACIÓ<br>R<br>DEMANDA POBLA<br>SEGUIMIENTO DO | N<br>CIONAL<br>MICILIARIO |                      |              | K2.N<br>K21.<br>K22.<br>K23.<br>K24. | O REGULAR<br>CAMPAÑA DE VA<br>JORNADA DE VAI<br>BARRIDO<br>CONTROL DE BR | CUNACIÓN<br>CUNACIÓN<br>OTE |                          |      |
| L                                                   | м.                                                         | N.                                                                                                    | 0.             | P. (                                                                                                  | RESIDENCIA HABITUAL                     |                 |                                                    |                                                | 1. dT adulto en m                                       | ujeres en Edad Rep        | oductive (M.E.R.) de | 10 a 49 años |                                      |                                                                          |                             |                          | 1    |
|                                                     |                                                            |                                                                                                    |                |                                                                                                    |                                         |                 | Niñas de 10 a 11 años Adolescentes de 12 a 17 años |                                                |                                                         |                           | Jóvenes de           | 18 a 29 años | Mujeres de 30 a 49 años              |                                                                          |                             |                          | Vard |
| N.º de<br>Historia<br>cifnica                       | N.º de DNI                                                 | Nombres y apellidos                                                                                                  | Dirección      | Departamento                                                                                          | Provincia                               | Distrito        | No gestantes                                       | Gestantes                                      | No gestantes                                            | Gestantes                 | No gestantes         | Gestantes    | No gestantes                         | Gestantes                                                                | 10 - 11 años<br>1° 2° 3°    | 12 - 17 años<br>1° 2° 3° | 18   |
| 1                                                   |                                                            |                                                                                                    |                |                                                                                                    |                                         |                 |                                                    |                                                |                                                         |                           |                      |              |                                      |                                                                          |                             |                          |      |

#### Analítico Mensual

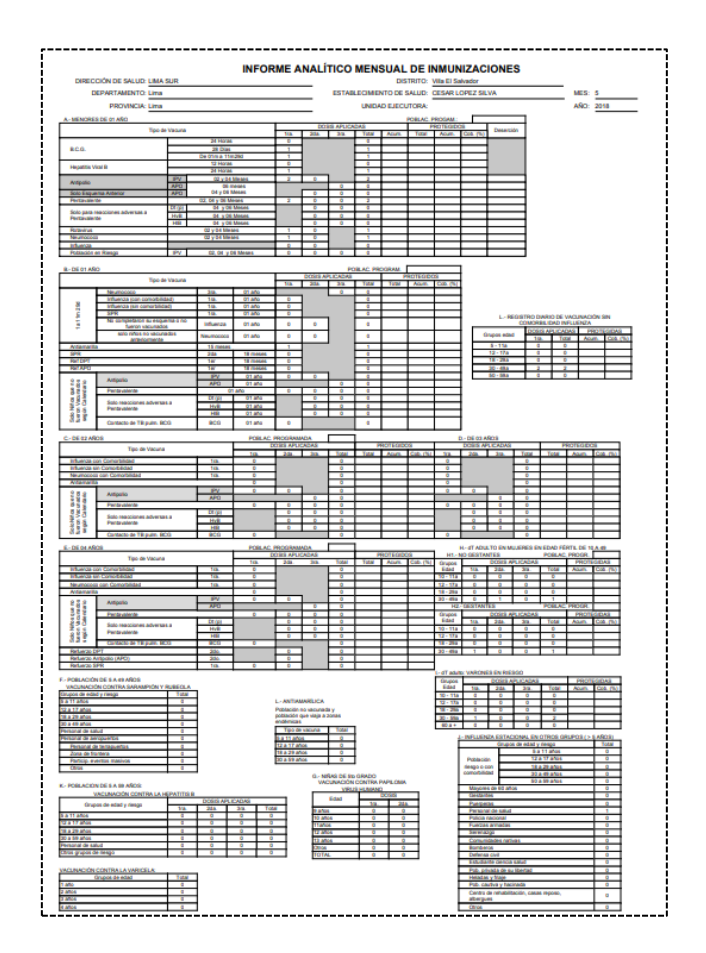

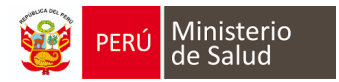

## Reporte diario detallado

| <b>@</b>                                             | PERÚ                                         | Ministerio<br>de Salud               | Oficina Genera<br>Tecnologías de                                                        | l de<br>la Informació      | n                      |                                  | REGIS    | TRO DE                                                   | TALLADO                                             | D DE VACU              | INACIÓN DEL E                      | STABLECIM | ENTO DE SALUD     |                                                |                                                |                                   |                      |                                       |
|------------------------------------------------------|----------------------------------------------|--------------------------------------|-----------------------------------------------------------------------------------------|----------------------------|------------------------|----------------------------------|----------|----------------------------------------------------------|-----------------------------------------------------|------------------------|------------------------------------|-----------|-------------------|------------------------------------------------|------------------------------------------------|-----------------------------------|----------------------|---------------------------------------|
| A. DIREC<br>B. RED:<br>C. MICR<br>D. ESTA<br>E. FECH | CION DE<br>DRED:<br>BLECIMIEN<br>A DE VACI   | SALUD:<br>ITO:<br>UNACION:           | LIMA CENTRO<br>SAN JUAN DE LUI<br>SAN FERNANDO<br>SANTA ROSA DE I<br>01/09/2018 AL 30/0 | RIGANCHO<br>JIMA<br>9/2018 |                        |                                  |          | F. DEPAR<br>G. PROVI<br>H. DISTR<br>I. LUGAR<br>J. UNIDA | TAMENTO:<br>NCIA:<br>ITO:<br>DE LA VAC<br>D EJECUTO | CUNACION:<br>DRA:      | Lima<br>Lima<br>San Juan de Luriga | ncho      |                   |                                                |                                                |                                   |                      | ·                                     |
| N.º de<br>Historia<br>clínica<br>del paciente        | N.º de<br>archivo<br>clínico del<br>paciente | Tipo de<br>documento del<br>paciente | N.º de documento del<br>Paciente                                                        | CNV                        | Fecha de<br>nacimiento | Nombres y apellidos del Paciente | Edad año | Edad mes                                                 | Edad dia                                            | Fecha de<br>vacunación | Vacuna                             | Dosis     | Dasis descripción | Vacunado antes<br>de las 12 horas<br>de nacido | Vacunado antes<br>de las 24 horas<br>de nacido | Fecha de registro de la<br>Vacuna | Lote de la<br>vacuna | Fecha de<br>expiración de l<br>vacuna |

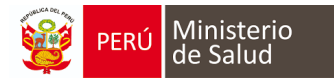

#### MIGRACION AL HIS MINSA

Cuando se llena en el módulo de inmunizaciones, **NO** es necesario registrar en el formato HIS física, ya que actualmente está interconectado con el HISMINSA. Presentamos ejemplos de la migración del módulo de inmunizaciones al HIS MINSA.

| ned round                                                                                                    |                                                                                                    | Listado de Hojes                                                                                    |                                                  |                    |                                                                                                    |                                                                                                    |                                                                                             |                                                                    | las                                                                                                    | intenda de T                                                                                                    | tegistrue                                                                                                    | por Hoje                                                                                                    |                              |                  |                               |
|----------------------------------------------------------------------------------------------------|----------------------------------------------------------------------------------------------------|----------------------------------------------------------------------------------------------------|--------------------------------------------------|--------------------|----------------------------------------------------------------------------------------------------|----------------------------------------------------------------------------------------------------|---------------------------------------------------------------------------------------------|--------------------------------------------------------------------|----------------------------------------------------------------------------------------------------|----------------------------------------------------------------------------------------------------|----------------------------------------------------------------------------------------------------|----------------------------------------------------------------------------------------------------|------------------------------|------------------|-------------------------------|
|                                                                                                    |                                                                                                    | Nº LONG TO LOT OF TH                                                                                | (1.1.1.1.1.1.1.1.1.1.1.1.1.1.1.1.1.1.1.          |                    | Kott                                                                                                    | Hope HIS                                                                                                    |                                                                                             |                                                                    | 1                                                                                                    | etime C                                                                                                    | AR                                                                                                    | Nº Sega 1                                                                                                    |                              | Reputra HS       |                               |
|                                                                                                    |                                                                                                    | Anix 2018                                                                                           | a JUNIO 💌                                        | 3 %                | Editar                                                                                                    | C Filano                                                                                                    |                                                                                             |                                                                    | A                                                                                                    | na 2018                                                                                                    |                                                                                                    | Feclar                                                                                                    |                              | C fuevo          |                               |
|                                                                                                    |                                                                                                    | UPS Above the Te                                                                                    | ing the second with the                          | toscar 🚜           | Bonw                                                                                                    | A String                                                                                                    |                                                                                             |                                                                    | ħ                                                                                                    | P Página.                                                                                                    |                                                                                                    | Nº Reguro                                                                                                    |                              | Busch            |                               |
| Estisblecamento de Salud                                                                                                    |                                                                                                    | Description                                                                                         |                                                  |                    | -                                                                                                    |                                                                                                    | -                                                                                           |                                                                    | D                                                                                                    | -                                                                                                    | 0.00                                                                                                    |                                                                                                    |                              |                  | Pro Pro Anno                  |
| MA SUR<br>ARRANCO - CHORRELLOS - SI                                                                                                    | RCD                                                                                                    | Nro. Hoja: 1 Nro<br>Senteco (UPS) Statistic Car<br>Profesional LISETH ANTON                         | Lote CAN Mes-<br>REMERIA<br>JETA GUTIERREZ TELLO |                    | Ano                                                                                                    |                                                                                                    | Turnes:                                                                                     |                                                                    | × 0:                                                                                                    | 1 2 1                                                                                                    | DNI 4                                                                                                    | 13002452                                                                                                    | 41303262                     | BANORA SILVANA   | CHAVEZ DEMARINI               |
| LOSINCAS                                                                                                    |                                                                                                    | <ul> <li>Nro, Hoja: 2 Nro<br/>Servicio (UPS): 301201 - EN</li> </ul>                                | Lote CAR Mos<br>ERMERIA                          | CINUC              | Año                                                                                                    |                                                                                                    | Turns                                                                                       | ARE                                                                | × #                                                                                                    | 1 3                                                                                                    | DNI 1                                                                                                    | 9794143                                                                                                    | 120949                       | ASHLY DAVANA CO  | NUMBER AMOUNT                 |
| PUESTO DE SALUD NU                                                                                                    | NA CALEDONIA                                                                                                    | Nrs. Hoja: 3 Nro                                                                                    | Lote CAR Mes                                     | 2.000              | Afio                                                                                                    | 2016                                                                                                    | Turno:                                                                                      | ANRANA                                                             | X                                                                                                    | 1 4                                                                                                    | DNI 5                                                                                                    | 2654925                                                                                                    | 42654505                     | VICKY EVINE CAS  | EPLORES ESPINEL<br>ESPID PETA |
| SAN GENARD DE VILLA                                                                                                    | 000000                                                                                                    | Profesional MAYRA NEOM                                                                              | AOJAS BARRERA                                    |                    |                                                                                                    |                                                                                                    |                                                                                             |                                                                    | 0                                                                                                    | 1 8                                                                                                    | E DNI S                                                                                                    | 0437120                                                                                                    | 131231                       | VALENTINA EVOL   | ET GARCIA LOLOY               |
| VILLA VENTURO                                                                                                    | STREED B                                                                                                    | Nre. Hoja 4 Neo<br>Servicio (UPS) 501,001 - 516<br>Profesional NANCY ALFARM                         | Lote CAH Mes<br>ERMERIA<br>J ORTIZ               |                    | Ano                                                                                                    |                                                                                                    | Turner                                                                                      |                                                                    | 01                                                                                                    | 1 8                                                                                                    | DNI 1                                                                                                    | 7299522                                                                                                    | 47043                        | GEMMA KATALEYA   | FLORES TELLO                  |
|                                                                                                    |                                                                                                    |                                                                                                    |                                                  |                    |                                                                                                    |                                                                                                    |                                                                                             |                                                                    | 0                                                                                                    |                                                                                                    | DNI 1                                                                                                    | 0745115                                                                                                    | 90745315                     | ANGEL ALEXANDE   | SI HUSA CHAME                 |
|                                                                                                    |                                                                                                    |                                                                                                    |                                                  |                    |                                                                                                    |                                                                                                    |                                                                                             |                                                                    | 0                                                                                                    | 1 11                                                                                                    | DNI 3                                                                                                    | 9654315                                                                                                    | marrie                       | KEITTY ALEYSSAT  | NDRALES MORALES               |
|                                                                                                    |                                                                                                    |                                                                                                    |                                                  |                    |                                                                                                    |                                                                                                    |                                                                                             |                                                                    | 01                                                                                                    | 1 12                                                                                                    | DN 7                                                                                                    | 0062441                                                                                                    | 125753                       | MAIA ARIANNE VIC | COS HUAMALIANO                |
|                                                                                                    |                                                                                                    |                                                                                                    |                                                  |                    |                                                                                                    |                                                                                                    |                                                                                             |                                                                    | 01                                                                                                    | 1 14                                                                                                    | DNI 2                                                                                                    | \$421295                                                                                                    | 21421296                     | PRIMITIVA MELICH | ORITA VASQUEZ FUENTES         |
|                                                                                                    |                                                                                                    |                                                                                                    |                                                  |                    |                                                                                                    |                                                                                                    |                                                                                             |                                                                    | 0                                                                                                    | 1 15                                                                                                    | DNI 1                                                                                                    | 0523207                                                                                                    | 133029                       | ORSANA WALENTIN  | IA CUEVA ARTEAGA              |
|                                                                                                    |                                                                                                    |                                                                                                    |                                                  |                    |                                                                                                    |                                                                                                    |                                                                                             |                                                                    | -                                                                                                    |                                                                                                    | -                                                                                                    |                                                                                                    | 100000                       | guirrian oni an  | Do deman met                  |
|                                                                                                    |                                                                                                    |                                                                                                    |                                                  |                    |                                                                                                    |                                                                                                    |                                                                                             |                                                                    |                                                                                                    |                                                                                                    |                                                                                                    |                                                                                                    |                              |                  |                               |
|                                                                                                    |                                                                                                    |                                                                                                    |                                                  |                    |                                                                                                    |                                                                                                    |                                                                                             |                                                                    |                                                                                                    | 78                                                                                                    |                                                                                                    |                                                                                                    |                              |                  |                               |
|                                                                                                    |                                                                                                    |                                                                                                    |                                                  |                    |                                                                                                    |                                                                                                    |                                                                                             |                                                                    |                                                                                                    |                                                                                                    |                                                                                                    |                                                                                                    | 11                           |                  |                               |
|                                                                                                    |                                                                                                    |                                                                                                    |                                                  |                    |                                                                                                    |                                                                                                    |                                                                                             |                                                                    |                                                                                                    |                                                                                                    |                                                                                                    |                                                                                                    |                              |                  |                               |
|                                                                                                    |                                                                                                    |                                                                                                    |                                                  |                    |                                                                                                    |                                                                                                    |                                                                                             |                                                                    |                                                                                                    |                                                                                                    |                                                                                                    | -                                                                                                    |                              |                  |                               |
|                                                                                                    |                                                                                                    |                                                                                                    |                                                  |                    |                                                                                                    |                                                                                                    |                                                                                             |                                                                    |                                                                                                    |                                                                                                    |                                                                                                    |                                                                                                    |                              |                  |                               |
| de Hoja HIS mans                                                                                                    | IL SAN GENARO DE VILLA                                                                                                    |                                                                                                    |                                                  |                    |                                                                                                    |                                                                                                    |                                                                                             |                                                                    |                                                                                                    |                                                                                                    |                                                                                                    |                                                                                                    |                              |                  |                               |
|                                                                                                    |                                                                                                    |                                                                                                    |                                                  |                    |                                                                                                    |                                                                                                    |                                                                                             |                                                                    |                                                                                                    |                                                                                                    |                                                                                                    |                                                                                                    |                              |                  |                               |
| 2018 Me                                                                                                    | C JUNIO Nro.                                                                                                    | Lote CAR                                                                                            | Nro. Hoja                                        | 1                  | Tur                                                                                                    | no: TAR                                                                                                    | DE                                                                                          |                                                                    |                                                                                                    |                                                                                                    |                                                                                                    | Nro. re                                                                                                    | egistro: 6                   |                  | Dia: 1                        |
| ao (UPS): 30120                                                                                                    | 3 - ENFERMERIA                                                                                                    |                                                                                                    |                                                  |                    |                                                                                                    | Profesiona                                                                                                    | 1                                                                                           |                                                                    |                                                                                                    |                                                                                                    |                                                                                                    |                                                                                                    |                              | )                |                               |
|                                                                                                    |                                                                                                    |                                                                                                    |                                                  |                    |                                                                                                    |                                                                                                    |                                                                                             |                                                                    |                                                                                                    |                                                                                                    |                                                                                                    |                                                                                                    |                              |                  |                               |
| CON PACIENTE                                                                                                    | ATENCION ACTIVIDAD                                                                                                    |                                                                                                    |                                                  |                    |                                                                                                    |                                                                                                    |                                                                                             |                                                                    |                                                                                                    |                                                                                                    |                                                                                                    |                                                                                                    |                              |                  |                               |
| Personales del P                                                                                                    | ACIENTE                                                                                                    |                                                                                                    |                                                  |                    | TPA                                                                                                    | atos de l                                                                                                    | Proced                                                                                      | encia del                                                          | PAC                                                                                                    | ENTE                                                                                                    |                                                                                                    |                                                                                                    |                              |                  |                               |
| Documento: DNI                                                                                                    | *                                                                                                    | 1                                                                                                   |                                                  | 0                  | Pu                                                                                                    | In PER                                                                                                    | U.,                                                                                         |                                                                    | Υ.                                                                                                    | Carr                                                                                                    | IN PU                                                                                                    | blada:                                                                                                    |                              |                  |                               |
| ria Clinica: 1                                                                                                    | 0                                                                                                    | Ficha Familiar: 🕢                                                                                   | uprece Nro. Fit                                  |                    | D                                                                                                    | istrito Res                                                                                                    | sidente:                                                                                    | 15010                                                              | 8 - 1.1                                                                                                    | MAL                                                                                                    | MAIC                                                                                                    | HORRI                                                                                                    | LOS                          |                  | Q                             |
| Managhanatah                                                                                                    | 17                                                                                                    |                                                                                                    |                                                  |                    |                                                                                                    |                                                                                                    |                                                                                             |                                                                    |                                                                                                    |                                                                                                    |                                                                                                    |                                                                                                    |                              |                  | 100                           |
| normane(s).                                                                                                    |                                                                                                    |                                                                                                    |                                                  |                    |                                                                                                    | omicato As                                                                                                    | anal in                                                                                     |                                                                    |                                                                                                    |                                                                                                    |                                                                                                    |                                                                                                    |                              |                  |                               |
| do Paterno:                                                                                                    | Ape                                                                                                    | ido Materno:                                                                                        |                                                  |                    | 0                                                                                                    | ondición                                                                                                    | del P#                                                                                      | CIENTE                                                             | en el                                                                                                    |                                                                                                    |                                                                                                    |                                                                                                    |                              |                  |                               |
| Género:                                                                                                    | Fech                                                                                                    | a Nacimiento:                                                                                       |                                                  | 8                  | 6                                                                                                    | stablecimi                                                                                                    | ento: 1                                                                                     | CONTIN                                                             | UAD                                                                                                    | OR .                                                                                                    |                                                                                                    | ~                                                                                                    | Servicio                     | CONTINUAL        | DOR 💌                         |
| Etras OA .                                                                                                    | ACCTUTO OTHERS                                                                                                    | Eleventeria 10                                                                                      | OTROS                                            |                    | -                                                                                                    |                                                                                                    |                                                                                             | DACIER                                                             |                                                                                                    |                                                                                                    |                                                                                                    |                                                                                                    |                              |                  |                               |
|                                                                                                    | inco inco                                                                                                    | To -                                                                                                | 011100                                           | 100                | 1                                                                                                    | da:                                                                                                    | A                                                                                           | Date                                                               | 11E                                                                                                    | A 1                                                                                                    | e 13                                                                                                    |                                                                                                    | 0.04                         | -                | Bet Con A                     |
| Edad: 0                                                                                                    | 8                                                                                                    | 3                                                                                                   |                                                  |                    | 1                                                                                                    |                                                                                                    | v                                                                                           | reso.                                                              |                                                                                                    | ~                                                                                                    | n la                                                                                                    | Y                                                                                                    | d in                         | Ville V          | re ton                        |
|                                                                                                    |                                                                                                    |                                                                                                    |                                                  |                    |                                                                                                    |                                                                                                    |                                                                                             |                                                                    |                                                                                                    |                                                                                                    |                                                                                                    |                                                                                                    |                              |                  |                               |
|                                                                                                    |                                                                                                    |                                                                                                    |                                                  |                    |                                                                                                    |                                                                                                    |                                                                                             |                                                                    |                                                                                                    |                                                                                                    |                                                                                                    |                                                                                                    | LA                           |                  |                               |
| OPT -                                                                                                    |                                                                                                    |                                                                                                    |                                                  |                    |                                                                                                    |                                                                                                    |                                                                                             |                                                                    | Dam                                                                                                    |                                                                                                    | A                                                                                                    |                                                                                                    |                              | A Remov          | er Ansenar                    |
| IPT<br>Inger Desgnöstico/C                                                                                                    | PT                                                                                                    |                                                                                                    |                                                  |                    |                                                                                                    |                                                                                                    |                                                                                             | -                                                                  |                                                                                                    | IOVER C                                                                                                    | undur                                                                                                    | stco/CP1                                                                                                    | E                            |                  | an A sedaraba                 |
| epar Disgnöstico/C<br>tigo Desc                                                                                                    | PT .                                                                                                    |                                                                                                    |                                                  |                    |                                                                                                    |                                                                                                    |                                                                                             | -                                                                  | FIER                                                                                                    | Tipo a                                                                                                    | se Dia                                                                                                    | stico/CP1<br>gnóstico                                                                                                    |                              | Valor LAS        |                               |
| egar Disgnöstico/C<br>digo Desc<br>67 WC                                                                                                    | PT<br>IPDORI<br>INA DE INFLUENZA, PARA U                                                                                                    | io in                                                                                               |                                                  |                    |                                                                                                    |                                                                                                    |                                                                                             | 1                                                                  | 0                                                                                                    | Tiple (                                                                                                    | se Dia                                                                                                    | stico/CP1<br>gnóstico                                                                                                    |                              | Valor LAS        |                               |
| egar Disgnöstico/C<br>tigo Dese<br>87 VACI                                                                                                    | PT   <br>riporn<br>INA DE INFLUENZA, PARA U                                                                                                    | 50 M                                                                                                |                                                  |                    |                                                                                                    |                                                                                                    |                                                                                             | 1                                                                  | Q                                                                                                    | Tpo r<br>D                                                                                                    | te Dia                                                                                                    | saco/CP1<br>gnóstico                                                                                                    |                              | Valor LAS        |                               |
| egar Dagnöstico/C<br>ligo Desc<br>87 VACI                                                                                                    | PT<br>I I I I I I I I I I I I I I I I I I I                                                                                                     | 50 (M                                                                                               |                                                  |                    |                                                                                                    |                                                                                                    |                                                                                             | 1                                                                  | Q                                                                                                    | Tpo r<br>D                                                                                                    | se Dia                                                                                                    | stico/CP<br>gnóstico                                                                                                    |                              | Valor LAS        |                               |
| egar Degedistico/C<br>tigo Desc<br>87 WAC                                                                                                    | PT<br>I I I I I I I I I I I I I I I I I I I                                                                                                     | SO M                                                                                                |                                                  |                    |                                                                                                    |                                                                                                    |                                                                                             |                                                                    | Q                                                                                                    | Tpo r<br>D                                                                                                    | te Dia                                                                                                    | stico/CP<br>gnóstico                                                                                                    |                              | Valor LAS        |                               |
| egar Degedestic of<br>tigo Dese<br>57 WACT                                                                                                    | PT I<br>RIDORI<br>INA DE INFLUENZA, PARA U<br>NTE U - ROTRODIN ACTIVIDAD                                                                                                    | 50 M                                                                                                |                                                  |                    |                                                                                                    |                                                                                                    |                                                                                             |                                                                    | Q                                                                                                    | Tpo r<br>D                                                                                                    | te Dia                                                                                                    | stico/CP1<br>gnóstico                                                                                                    |                              | Valor LAB        |                               |
| eper Degrossicor0<br>tigo Dese<br>167 WACT<br>ATERCEON PACE<br>Datos Personale                                                                                                    | PT<br>Indoen<br>Ina de Influenza, Para U<br>Infe i Catonoda Actividad<br>5 del Paciente                                                                                                    | 50 M                                                                                                |                                                  |                    |                                                                                                    | Detos de                                                                                                    | Procedu                                                                                     | ncia del                                                           | Q.                                                                                                    | Tpo r<br>D                                                                                                    | te Dis                                                                                                    | stico/CP1                                                                                                    |                              | Valor LAB        |                               |
| eper Degröstkor<br>dige Desk<br>57 WCI<br>ATERCION PACE<br>Dates Personale<br>Teo Documento:                                                                                                    | PT<br>INA DE INFLUENZA, PARA U<br>INA DE INFLUENZA, PARA U<br>INA DE INFLUENZA, PARA U<br>INFLUENZA<br>I PACIENZE                                                                                                    | 50 M                                                                                                |                                                  | 10                 | t<br>p                                                                                                    | Detos de<br>Vais: PER                                                                                              | Procedo                                                                                     | ncia del I                                                         | PACI                                                                                                    | D<br>D<br>D<br>D<br>D<br>D<br>D<br>D<br>D<br>D<br>D<br>D<br>D<br>D<br>D<br>D<br>D<br>D<br>D                                                                                                    | te Dis                                                                                                    | stico/CP<br>gnóstico                                                                                                    |                              | Valor LAS        |                               |
| eper Degröstkord<br>tigo Desk<br>167 WACH<br>Attencion PACE<br>Datos Personale<br>Tigo Documento:<br>Historia Personale                                                                          | PT                                                                                                    | SO M                                                                                                |                                                  | 19                 | P                                                                                                    | Datos de<br>Nos: PER                                                                                               | Procedu                                                                                     | incia del                                                          | PACIE                                                                                                    |                                                                                                    | Foto                                                                                                    | stco/CP<br>gnóstco                                                                                                    |                              | Valor LAS        |                               |
| eper DegnosticorC<br>Itgo Desc<br>157 VACI<br>Attencion Macce<br>Datos Personale<br>Tipo Documento:<br>Historia Clinica:                                                                         | PT                                                                                                    | SO M<br>Ficha Familiar.                                                                             | conglese Nes 1                                   | )Q.<br>Retux       | E<br>P<br>T                                                                                                 | Detos de<br>Veis: PER<br>Distrito Re                                                                               | Procedu<br>U<br>Sidente                                                                     | ncia del 150108                                                    | PACIE                                                                                                    | D<br>D<br>D<br>ENTE<br>Centro<br>MALIM                                                                                                    | Togoto<br>A/CH                                                                                                    | stico/CP<br>gnóstico<br>do:<br>do:<br>ORRBLLC                                                                                                    |                              | Valor LAS        | R R                           |
| eper Dagnösticoro<br>tigio Dess<br>57 VACI<br>ATENCION PACIE<br>Datos Personale<br>Teo Documento:<br>Historia Clinica,<br>Nombre(s):                                                             | PT<br>PDOD<br>INA DE INFLUENZA, PARA US<br>NITE ATUNIODIN ACTIVIDAD<br>S del PACIENTE<br>Q                                                                                                    | SO M<br>Ficha Familiar.                                                                             | cooplese Nits 1                                  | )Q<br>Fetar        | P<br>R<br>R                                                                                                 | Datos de<br>Nis: PER<br>Distrito Re<br>Jornelie A                                                                  | Proceda<br>U<br>sidente<br>ctuit                                                            | ncia del 150108                                                    | PACIE                                                                                                    | D<br>D<br>D<br>D<br>D<br>D<br>D<br>D<br>D<br>D<br>D<br>D<br>D<br>D<br>D<br>D<br>D<br>D<br>D                                                                                                    | Roba                                                                                                    | steo/CP<br>gnóstico<br>do:<br>ORRALLO                                                                                                    |                              | Valor LAS        | 2                             |
| eper Disgnostico/C<br>ligio Desc<br>57 VACI<br>ATERCICIN MACE<br>Datos Personale<br>Tipo Documento:<br>Historia Clinica:<br>Nombre(s)<br>Apelido Paterno:                                        | PT                                                                                                    | SO M<br>Ficha Familiar<br>Apelido Materno:                                                          | congrese Nits 1                                  | )Q.<br>Fictus      | E<br>P<br>R<br>D                                                                                            | Datos de<br>Vels: PER<br>Distrito Re<br>Domolio A                                                                  | Proceeds<br>U<br>Sidente<br>chatil:                                                         | mcia del 1<br>150108                                               | PACIE<br>- LIW                                                                                                    | D<br>D<br>D<br>D<br>D<br>D<br>D<br>D<br>D<br>D<br>D<br>D<br>D<br>D<br>D<br>D<br>D<br>D<br>D                                                                                                    | Poblic<br>A/CH                                                                                                    | istico/CP<br>gnóstico<br>do:<br>ORRALLO                                                                                                    |                              | Valor LAS        | P                             |
| PT eger Disprostico/C<br>ligo Desr<br>87 VACI<br>ATENCION MADE<br>Datos Personale<br>Tipo Documoto:<br>Historia Clinica:<br>Nombre(s):<br>Apelido Panensi:<br>Genero:                            | PT PDOID PAGENFLUENZA PARA U PAGENTE PDOID PEMENINO PEMENINO PEMEN | SO M<br>Ficha Familiar<br>Apeliko Materno:                                                          | coopiese Nes 1                                   | )Q.<br>1010        | P<br>R<br>R                                                                                                 | Detos de<br>Veis: PER<br>Distrito Re<br>Jornicilio A<br>Condicato<br>Establicion                                   | Procedi<br>U<br>sidente<br>chati:                                                           | Incia del<br>150108<br>CIENTE e<br>CONTINU                         |                                                                                                    | D<br>D<br>D<br>D<br>D<br>D<br>D<br>D<br>D<br>D<br>D<br>D<br>D<br>D<br>D<br>D<br>D<br>D<br>D                                                                                                    | te Dia<br>te Dia<br>te Dia<br>te Dia<br>te Dia                                                                                                    | esteco/CP<br>gridistico<br>do:<br>Diferent LC                                                                                                    | r<br>S<br>S                  |                  | P                             |
| PT<br>eger Degrösticor<br>ligo Desr<br>87 WACT<br>ATENCRON MACR<br>Dates Personale<br>Teo Documento:<br>Historia Clinica:<br>Nombre(s):<br>Apelido Paterno:<br>Genero:                           | PT  Spcion UNA DE INFLUENZA PARA U  NTE  ATENCION ACTIVIDAD  ACTIVIDAD  FEMENINO                                                                                                    | SO M<br>Ficha Familiar<br>Apelido Materno:                                                          | caspiese Nits 1                                  | )q.<br>Fetas       | 0<br>0<br>0<br>0                                                                                            | Datos de<br>Ivis: PER<br>Detrito Re<br>Jornelio A<br>Condición                                                     | Proceda<br>U<br>Sidente<br>Chall ()<br>a del PM<br>ienta ()                                 | Incla del 1<br>150108<br>CIENTE e<br>CONTINU                       | PACIE<br>PACIE<br>- LIW                                                                                                    | D<br>D<br>D<br>D<br>D<br>D<br>D<br>D<br>D<br>D<br>D<br>D<br>D<br>D<br>D<br>D<br>D<br>D<br>D                                                                                                    | te Dia<br>In Public<br>ACH                                                                                                    | esteco/CP<br>gnóstico<br>dos<br>ORRALLO                                                                                                    | r<br>S<br>Iervikiec (        | UNION LAS        |                               |
| PT<br>Reper Desprosition<br>ligio Desis<br>57 WACT<br>ATENCION MACE<br>Datas Personale<br>Taxo Documento:<br>Historia Clinica:<br>Nombre(1):<br>Apelido Paterno:<br>Género:<br>Enai:             | PT  PPCON  INA DE INFLUENZA, PARA US  NNE   ANTINODIN ACTIVIDAD  K del PACIENTE                                                                                                    | SO M<br>Ficha Familiar<br>Apelido Materno:<br>ectsa Nacimento:<br>Financiador: 1                    | Congrese Nos 1<br>3 - OTROS                      | )Q<br>Fetaro       | 0<br>0<br>0<br>0<br>0<br>0<br>0<br>0<br>0<br>0<br>0<br>0<br>0<br>0<br>0<br>0<br>0<br>0<br>0                 | Datos de<br>Wis: PER<br>Distrito Re<br>Domicilio A<br>Condición<br>Establecim<br>Signos vil                        | Procedi<br>U<br>sidente<br>chati:                                                           | Incla del I<br>150108<br>CIENTE -<br>CONTINU<br>I PACIEN           | PACIE<br>PACIE<br>MILLIN<br>IIIIIIIIIIIIIIIIIIIIIIIIIIIIIIIII                                                                                                    | D<br>D<br>D<br>CNTE<br>Certri<br>tALIM                                                                                                    | e Dis                                                                                                    | and a second CP in a second CP in a second CP in a second control of the second control of the second control | is<br>Invideo (              |                  |                               |
| PT<br>ligo Desc<br>57 WCI<br>Detos Personale<br>Too Documento:<br>Historia Clinica:<br>Nombre(s)<br>Apelido Palerao:<br>Elinic:<br>Elinic:                                                       | PT  rpcion  INA DE INFLUENZA, PARA U  ATENCION ACTIVIDAD  ACTIVIDA  ACTIVIDA ACTIVIDA ACTIVIDA AC | SO M<br>Ficha Familiar<br>Apeliko Materno:<br>Fecha Nacimento:<br>Financiador:<br>0                 | <pre>congresse Nets 1 - OTROS</pre>              |                    | 5<br>P<br>1<br>1<br>1<br>1<br>1<br>1<br>1<br>1<br>1<br>1<br>1<br>1<br>1<br>1<br>1<br>1<br>1<br>1            | Datos de<br>Wis: PER<br>Distrito Re<br>Domicilio A<br>Condicado<br>Establecim<br>Signos vil<br>als: []]            | Procedu<br>U<br>sidente<br>ctalit   <br>an del PM<br>ientiz   <br>talies de<br>Q            | ISO108                                                             | PACIE<br>PACIE<br>I - LIW<br>III - LIW<br>III - LIW                                                                                                    | D<br>D<br>ENTE<br>Cerrin<br>MALIM                                                                                                    | te Dis<br>te Dis<br>ACH                                                                                                    | anticonCP<br>gnóstico<br>dos<br>ORRALLO                                                                                                    | is<br>invitie: [             |                  |                               |
| PT esper Diagnostico/C<br>digo Desix<br>57 VACI<br>ATENCION PACIE<br>Datos Personale<br>Too Documento:<br>Historia Clinica,<br>Nombre(s):<br>Apelido Pisterno:<br>Ensi:<br>Essat                 | PT  rpcion  INA DE INFLUENZA, PARA U  ATUNION ACTIVIDAD  AUDITALION ACTIVIDAD  AUDITALION ACTIVIDAD  PEMENINO  IO - MESTIZO  0  6                                                                                                    | SO M<br>Fiche Familier<br>Apelito Materno:<br>Fecha Nacimiento:<br>Financiador: 1<br>0              | -mgtese Nrs. 1<br>D - OTROS                      |                    | 5<br>P<br>10<br>6<br>8<br>8<br>8<br>8<br>8<br>8<br>8<br>8<br>8<br>8<br>8<br>8<br>8<br>8<br>8<br>8<br>8<br>8 | Detos de<br>Wis PER<br>Detrito Re<br>Domicilo A<br>Condición<br>Establecim<br>Signos vi<br>Jalis: Criti            | Procedu<br>U<br>sidonte<br>ctuel   <br>n del PM<br>iento (<br>tales de<br>\$                | Incia del 1<br>150108<br>CIENTE e<br>CONTINU<br>PACIEN<br>Pess: 10 | PACH<br>PACH<br>PACH | ENTE<br>Common<br>R                                                                                                    | ie Dia<br>ie Dia<br>ACH                                                                                                    | esteon/CP<br>gnóstice<br>or<br>ORRALLO                                                                                                    | is<br>Invikio: [             |                  |                               |
| PT eger Disgnöstico/C<br>tigio Desc<br>167 VACI<br>Datos Personale<br>Tipo Documento:<br>Historia Clinica:<br>Nombre(s)<br>Apelido Pitenno:<br>Ensil:<br>Ensil:<br>Ensil:                        | PT  PDOID  PT  PDOID  PT  PDOID  PT  PDOID  PT  PDOID  PT  PDOID  PD  PD  PD  PD  PD  PD  PD  PD  PD                                                                                                    | SO M<br>Ficha Familiar<br>Apelido Materno:<br>Fecha Nacimento:<br>Financiador: 1<br>0               | Congress Nrs. 1                                  |                    | 6<br>P<br>8<br>8<br>8                                                                                       | Detos de<br>Wis PER<br>Detrito Re<br>Domicilo A<br>Condición<br>Establecim<br>Signos ve<br>Islas: Cm               | Proceeding<br>U<br>Sidonte<br>Estatil<br>In del PA<br>Dientic (<br>Istales de<br>Istales de | Incia del 1<br>150108<br>CIENTE e<br>CONTINU<br>PACIEN<br>Pess: 10 | PACIE<br>PACIE<br>I - LIW<br>m el<br>JADO                                                                                                    | D<br>D<br>D<br>D<br>D<br>D<br>D<br>D<br>D<br>D<br>D<br>D<br>D<br>D<br>D<br>D<br>D<br>D<br>D                                                                                                    | Public<br>R Diss<br>A CH                                                                                                    | este ov CP<br>gnóstic o<br>ov CP<br>ORRELLO                                                                                                    | S<br>Iervidec (<br>Patronic) | Valor LAS        |                               |
| PT eger Disgnöstico/C<br>ligio Desc<br>57 VAC<br>Datos Personale<br>Tipo Documento:<br>Historia Clinica:<br>Nombre(s)<br>Apelido Paterno:<br>Eine:<br>Eine:<br>CEEX/CPT v<br>Agregor Depri       | PT rpcion INA DE INFLUENZA, PARA U ATENCION ACTIVIDAD ACTIVIDAD AC | SO M<br>Ficha Familiar<br>Apelido Materno:<br>Fedas Nacimiento:<br>Financiador: 1<br>0              | Coglese Nes 1<br>D- OTROS                        | ]4                 | 6<br>P<br>6<br>6<br>8<br>7                                                                                  | Datos de<br>teis: PER<br>Dostrito Re<br>Domelio A<br>Condicato<br>Establecim<br>Signos viti<br>alis: []]]          | Proceedi<br>U<br>sidente<br>ctual:<br>iente:<br>(<br>lates de<br>S                          | ISO108                                                             | PACIS<br>PACIS<br>I - LIV<br>II - LIV<br>II - LIV<br>Remo                                                                                                    | D<br>D<br>D<br>D<br>D<br>D<br>D<br>D<br>D<br>D<br>D<br>D<br>D<br>D<br>D<br>D<br>D<br>D<br>D                                                                                                    | Augneten<br>Re Diss<br>Re Diss<br>Re Di | interol CP<br>gnóstice<br>dos<br>DRRBLLC<br>DRRBLLC                                                                                                    | is<br>iervkie: C<br>Pab.     | Valor LAS        | P<br>P<br>Marroan             |
| PT eger Disgnöstico/C tigo Dess 67 VACI ATERCON MADE Datos Personale Tpo Documento: Historia Clinica: Nombre(s): Apelido Panensi: Eina: Eina: Eina: Eina: Eina: CEDX/CPT Agregor Disgn Codigo    | PT  Ppci00  INA DE INFLUENZA, PARA U  NTE ATENCION ACTIVICAD  A del PACIENTE  FEMENINO  B0 - MESTIZO  0  6  encorCPT Descripción                                                                                                    | SO M<br>Ficha Familiar<br>Apelido Materno:<br>Fenanciador:<br>1<br>0                                | <a>complete Nits 1</a>                           | ]Q.<br>(01)<br>(1) | 6<br>P<br>6<br>6<br>7<br>7                                                                                  | Datos de<br>tais: PER<br>Domitio Re<br>Domitio Re<br>Domitio A<br>Condicato<br>Condicato<br>Condicato<br>Signos vi | Proceeds<br>U<br>sidente<br>ctual:<br>iente:<br>(<br>laies de<br>S                          | ISO108<br>CIENTE «<br>CONTINU<br>PRESE<br>CONTINU                  | PACIE<br>PACIE<br>I - LIV<br>II - LIV<br>Remo                                                                                                    | ENTE<br>Comm<br>AAL MA<br>Comm<br>AAL MA<br>Comm<br>AAL MA<br>Comm<br>AAL MA<br>Comm<br>AAL MA<br>Comm<br>AAL MA<br>Comm<br>AAL MA<br>Comm<br>Comm<br>Comm<br>Comm<br>Comm<br>Comm<br>Comm<br>Com | ACH                                                                                                    | ntico/CP1<br>gróstice<br>de:<br>co/CPRBLLC<br>CRRBLLC<br>CRRBLLC<br>CRRBLLC<br>CRRBLLC                                                                                                    | S<br>Iervicie: C<br>Pab: C   | Valor LAS        | Agregar                       |
| PT  eger Disgnöstico/C  ligo Desc  67 VACI  ATENCRON MACR  Datos Personale Too Doornoto: Historia Clinica: Nombre(s): Apelido Pateno: Censo: Etnia: Etnia: CED/CPT  Agreger Degre Codigo 1 90723 | PT  Procen  INA DE INFLUENZA, PARA U  NNE  ANTRODIN ACTIVIDAD  K del PACIENTE  FEMENINO  FEMENINO  O  MESTIZO   B  MESTIZO   B  MESTIZO  C  MESTIZO  C  MESTIZO C  MESTIZO C  MESTIZO C  M | SO M<br>Ficha Familiar<br>Apelido Materno:<br>Financiador:<br>D<br>Financiador:<br>0<br>PT+HEB+HVB) | -mprese Nation 1<br>D - OTROS                    | Q.<br>Foto:P       | 2<br>P<br>2<br>3                                                                                            | Datos de<br>Talis PER<br>Detrito Re<br>Condicato<br>Condicato<br>Condicato<br>Signos vil                           | Procedi<br>U<br>sidonte<br>ctual: ()<br>a del PM<br>ienta: ()<br>tales de<br>\$             | ISONTRU<br>ISONTRU<br>IPACIENTE «                                  | PACIE<br>PACIE<br>I - LIN<br>II - LIN<br>Remo                                                                                                    | ENTE<br>Comm<br>AAL MA<br>SR<br>Q<br>D<br>D<br>D<br>D<br>D<br>D<br>D<br>D                                                                                                    | ACH                                                                                                    | nteo/CP/<br>gróstico<br>do:<br>DRRNLC<br>DRRNLC<br>SCOCPF<br>000c0                                                                                                    | S<br>S<br>Pac<br>LAB<br>Via  | Valor LAS        | Agregar                       |